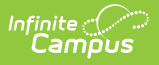

# Data Setup Impacting District to State Syncing

Last Modified on 05/07/2024 10:56 am CDT

The following data setup impacts whether or not certain records sync between districts and the state.

- Behavior Events Must Be Mapped to State Event Codes
- Behavior Resolutions Must Be Mapped to State Resolution Codes
- IEPs Must Be Locked
- Course Codes, Courses, Sections, and Roster Setup
- Staff Must Have a District Employment or District Assignment Record
- Students Must Have a Student State ID and an Enrollment Record
- Flags Must Be Marked as State Reported
- Excludes

### **Behavior Events Must Be Mapped to State Event Codes**

Location: Behavior Office > Settings > Event Type Setup > State Event Code

Location: Behavior Office > Behavior Management > Behavior Management > Add Event/Participant > Event Type

A Behavior Event record will only sync to the State Edition if assigned an Event Type associated with a State Event Code.

You assign State Event Codes to Event Types within the Event Type Setup tool. Once a State Event Code is selected and saved for an Event Type, selecting that Event Type for a Behavior Event will tie the associated State Event Code to the event.

For example, in the image below, the Event Type 'Possession or Use of Controlled Substances' was assigned a State Event Code 'Possession or Use of Controlled Substances'. On the Behavior Event, this event type was selected, and the associated State Code was displayed.

| Behavior Management 🏠                                                                                                    | Behavior Office > Behavior Management > Be | ehavior Management                                                                                                    |                                               |
|----------------------------------------------------------------------------------------------------|--------------------------------------------|----------------------------------------------------------------------------------------------------|-----------------------------------------------|
| Status Filter     Executive/sites/sites/ | Soamteel by States Looked                  | Event Type Setur :       Sour Content       Sour Content       Sour Conten | Behavior Office > Settings > Event Type Setup |

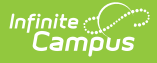

### **Behavior Resolutions Must Be Mapped to State Resolution Codes**

Location: Behavior Office > Settings > Resolution Type Setup > State Resolution Code

Location: Behavior Office > Behavior Management > Behavior Management > Add Resolution > Resolution Type

A Behavior Resolution record will only sync to the State Edition if assigned a Resolution Type associated with a State Resolution Code.

You assign State Resolution Codes to Resolution Types within the Resolution Type Setup tool. Once a State Resolution Code is selected and saved for a Resolution Type, selecting that Resolution Type for a Behavior Resolution will tie the associated State Resolution Code to the resolution.

For example, in the image below, the Resolution Type 'Out of School Suspension' was assigned a State Resolution Code 'Out-of-school Suspension.' On the Behavior Resolution, this resolution type was selected, and the associated State Code was displayed.

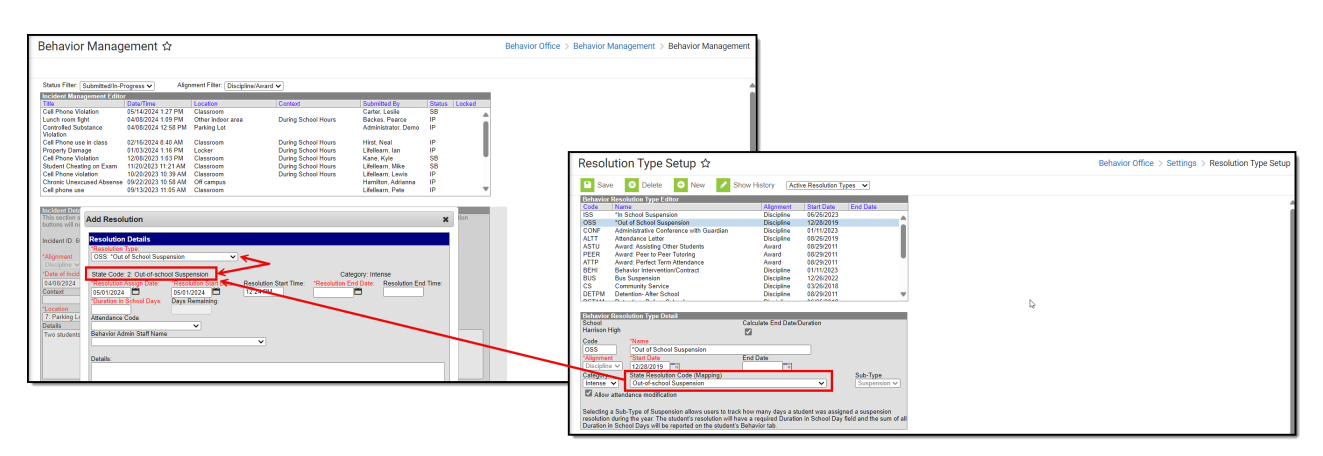

# **IEPs Must Be Locked**

Location: Student Information > Special Ed > Special Ed Documents > Lock/Unlock

Only locked IEPs are synced to the State Edition. You can lock an IEP within a student's Special Ed Documents by selecting the IEP and clicking the **Lock/Unlock** button. Once an IEP is locked it should not be modified.

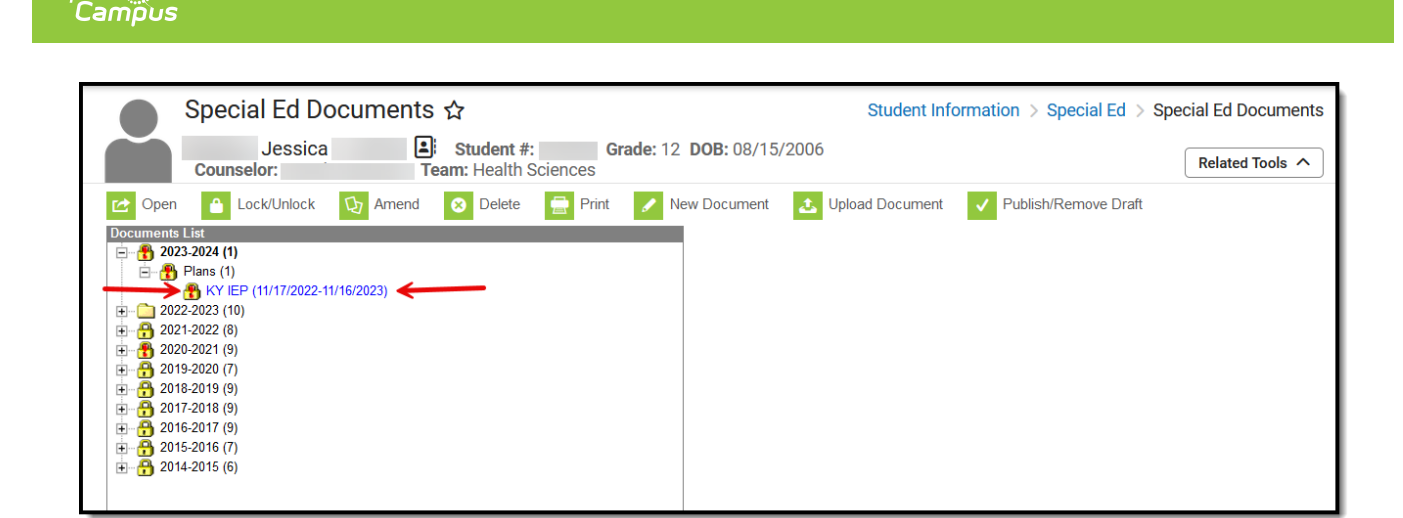

# Course Codes, Courses, Sections, and Roster Setup

For courses, sections, and rosters to properly sync from districts to the State Edition, course codes must be populated, and courses must be assigned these codes.

NOTE: For some State Editions, Infinite Campus may have already populated and published course codes. If so, skip creating course codes and move on to assigning course codes to course masters.

To start, State Edition users must create course codes via the Course Code Setup tool. For the State to understand a district's set of courses and how they relate to another district's set of courses, Course Codes are created in the State Edition as a standardized list of courses, and districts can associate each course with a course on the course code list.

| Course           | e Code Setup ☆                     |               | Grading & S | Standards > 0 | Gradi | ing & Standards Administration > Course Code Setup |
|------------------|------------------------------------|---------------|-------------|---------------|-------|----------------------------------------------------|
| • New            | Course Code O Publish to Districts |               |             |               |       |                                                    |
| Search crit      | teria:                             |               |             |               |       |                                                    |
| Code:            | Name:                              | Abbreviation: | 💁 Sear      | ch            |       |                                                    |
| <b>Course Co</b> | de List                            |               |             |               |       | 4                                                  |
| Code             | Name                               | Abbreviation  | Start Year  | End Year      |       |                                                    |
| 000001           | ***testCourseCode                  | ***tcc        | 24-25       | 24-25         |       |                                                    |
| 470823           | 2 Stroke Cycle Eng Lab(Sm Eng)     |               |             | 14-15         |       |                                                    |
| 470822           | 2 Stroke Cycle Eng(Sm Eng)         |               |             | 17-18         |       |                                                    |
| 703089           | 4-5 Inter Integrated Health/PE     |               | 15-16       |               |       |                                                    |
| 703082           | 4-5 Intermediate Health            |               | 15-16       |               |       |                                                    |
| 703072           | 4-5 Intermediate P.E               |               | 15-16       |               |       |                                                    |
| 490322           | 4-Cycle Engine/Stern Drive         |               |             | 17-18         |       |                                                    |
| 490323           | 4-Cycle Engine/Stern Drive Lab     |               |             | 17-18         |       |                                                    |
| 470815           | 4-Stroke Cycle Eng Lab(Sm Eng)     |               |             | 14-15         |       |                                                    |
| 470814           | 4-Stroke Cycle Eng(Sm Eng)         |               |             | 17-18         |       |                                                    |
| 340287           | 6th Gr Integrated Health&P.E       |               | 15-16       |               |       |                                                    |
| 340136           | 6th Grade Health Education         |               | 15-16       |               |       |                                                    |
| 340226           | 6th Grade Physical Education       |               | 15-16       |               |       |                                                    |
| 340288           | 7th Gr Integrated Health&P.E       |               | 15-16       |               |       |                                                    |
| 340137           | 7th Grade Health Education         |               | 15-16       |               |       |                                                    |
| 340227           | 7th Grade Physical Education       |               | 15-16       |               | •     |                                                    |
| 240300           | 9th Cr. Integrated Health PDE      |               | 15 10       |               |       | 1                                                  |

Once course codes are created in the State Edition and published down to districts, each course master at the district level requires a State Code. This State Code field is populated with the course code list pushed down from the state.

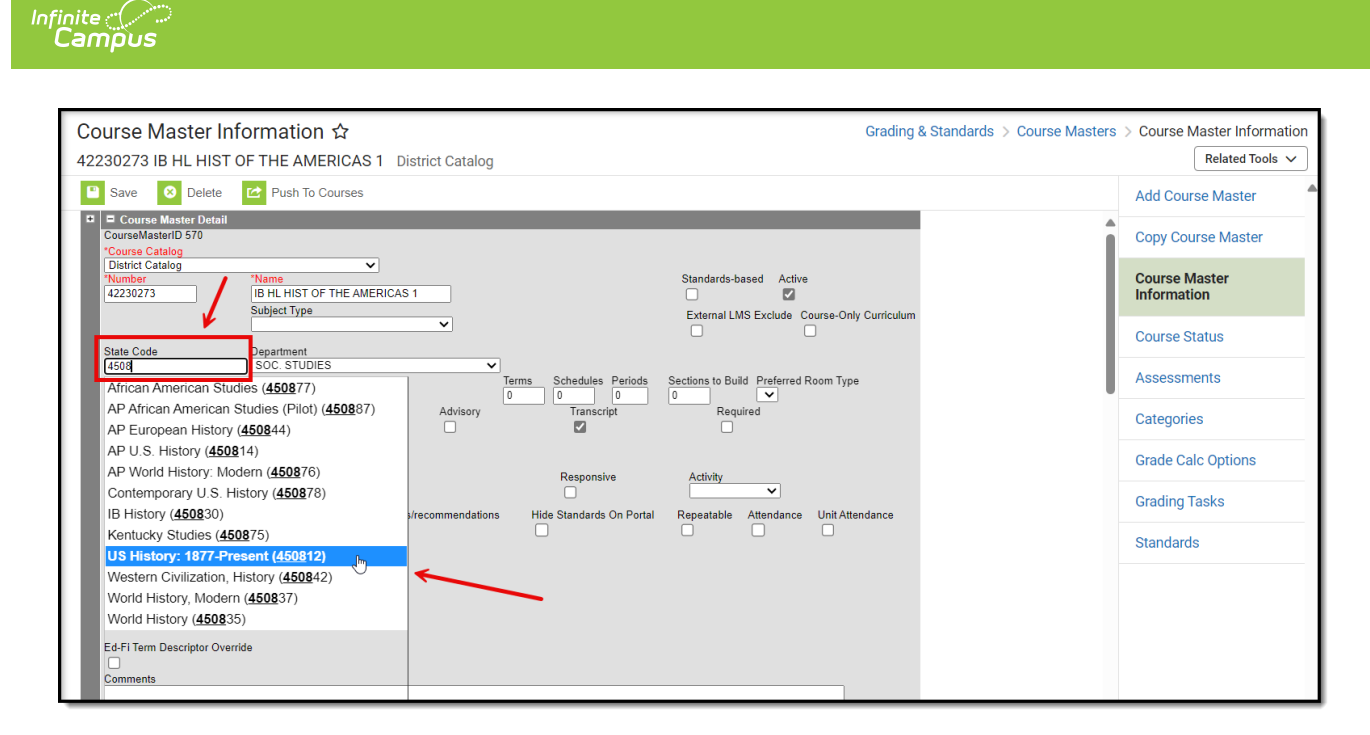

Section information for courses will only sync to the State Edition if they are associated with courses assigned a State Code.

For example, the image above shows information for the course '42230273 IB HL HIST OF THE AMERICAS 1'.Because this course has a valid State Code selected, the section for this course (in the image below) will sync data to the State Edition.

|                                                           |                                                                                                    | 23-24 Atherton High 🤎 ? 🏭 💄                                        |
|-----------------------------------------------------------|----------------------------------------------------------------------------------------------------|--------------------------------------------------------------------|
| 4 Sections +                                              | Section Information ☆<br>42230273-4 IB HL HIST OF THE AMERICAS 1 Teacher: Teacher Kyle<br>Save O Delete                                                                                                    | Scheduling & Courses > Courses > Section Information Related Tools |
| 4) Teacher, Kyle                                          | Section Editor<br>Section D<br>3444604<br>*Section Number Teacher Display Name                                                                                                    |                                                                    |
| 42230373 IB HL HIST OF THE<br>AMERICAS 2     2 Sections + | Max Students Lunch Count Mik Count Adut Count<br>(31) Custom Count 1 Custom Count 2 Custom Count 3<br>Room Skinny Team Lunch Homeroom<br>217A V Seq V                                                                                                    |                                                                    |
| 42240273 IB SL PSYCHOLOGY     Section +                   | Hide Standards Advisory External LMS Exclude<br>On Portal Or Portal Of Control Control Co |                                                                    |
| 42240381 PSYC 103 BU INTRO     PSYCHOLOGY                 | Highy Qualified ✓<br>Highy Qualified ✓<br>Primary Teacher<br>Teacher Kyle                                                                                                    | \$                                                                 |
| Reset Advanced                                            | nstructional Time<br>0<br>Special Type                                                                                                    |                                                                    |

For this section to properly sync roster information, the roster must be associated with the section and linked to a term used within student enrollment records.

| Campus             |                                             |                                                |
|--------------------|---------------------------------------------|------------------------------------------------|
|                    |                                             |                                                |
| Section Roster     | ☆ <u>/</u>                                  | Scheduling & Courses > Courses > Section Roste |
| 42230273-4 IB HL H | IST OF THE AMERICAS 1 Teacher: Teacher Kyle | Related Tools A                                |
| Print Options      |                                             |                                                |
| Anthony<br>#       |                                             |                                                |
| 11 F               | 07/18/2007                                  |                                                |
| Hannah S<br>#      |                                             |                                                |
| 11 George, F<br>#  | 08/27/2007                                  |                                                |
| 11 Aiden M         | 07/12/2007                                  |                                                |
| *                  |                                             |                                                |

### Staff Must Have a District Employment or District Assignment Record

Location: Census > Staff > District Employment

Location: Census > Staff > District Assignment

A staff member must have a district employment or district assignment record in order to sync and exist in the State Edition.

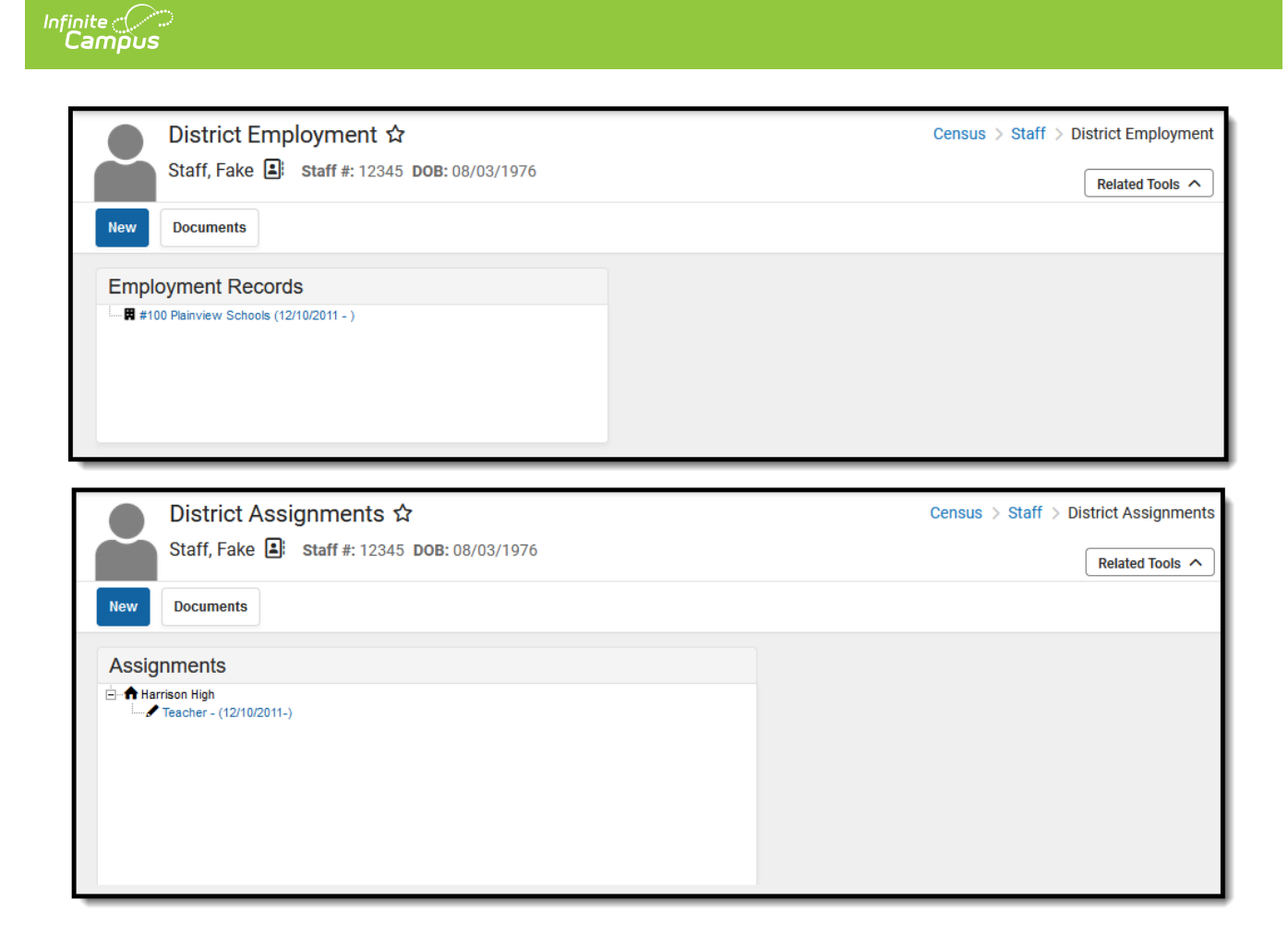

### Students Must Have a Student State ID and an Enrollment Record

Location: Student Information > General > Enrollments

Location: Census > People > Demographics > Student State ID

A student must be assigned a Student State ID on their Demographics record and have an enrollment record in order to sync and exist in the State Edition.

| Student, Sam                                                                                                    | Student #: 102456700 Grade: 00 D                                           |                            |           |             |                               |
|----------------------------------------------------------------------------------------------------|----------------------------------------------------------------------------|----------------------------|-----------|-------------|-------------------------------|
|                                                                                                    | Student #. 123450769 Glade. 09 D                                           | OOB: 04/17/2009            |           |             | Related Too                   |
| New 📄 Print Enrollment H                                                                                                    | istory Notice of Change in Enrollment                                      | t New Enrollment History   | Documents |             |                               |
| Enrollment Editor                                                                                                    |                                                                            |                            |           |             |                               |
| Grade 🕴 Type Calendar                                                                                                    | 👙 Start Date                                                               | 🗘 End Date 🗘               |           |             |                               |
| 10 P 24-25 Harriso<br>Start Status: CM1 Enrolled                                                                                                    | 1 High 07/01/2024                                                          |                            |           |             |                               |
| 09 P 23-24 Harriso                                                                                                    | n High 07/01/2023                                                          |                            |           |             |                               |
| Start Status: CM1 Enrolled<br>End Status:                                                                                                    |                                                                            |                            |           |             |                               |
|                                                                                                    |                                                                            |                            |           |             |                               |
|                                                                                                    |                                                                            |                            |           |             |                               |
|                                                                                                    |                                                                            | -                          |           |             |                               |
|                                                                                                    |                                                                            |                            |           |             |                               |
| Demographic                                                                                                    | s ☆                                                                        | _                          |           | Census > Pe | ople > Demogr                 |
| Demographic<br>Student, Sam 🔒                                                                                                    | S☆<br>Student #: 123456789 DOB: 04/17,                                     | /2009                      |           | Census > Pe | ople > Demogr                 |
| Demographic<br>Student, Sam                                                                                                    | S ☆<br>Student #: 123456789 DOB: 04/17/                                    | /2009                      |           | Census > Pe | ople > Demogr<br>Related Too  |
| Demographic       Student, Sam       Save                                                                                                    | S ☆<br>Student #: 123456789 DOB: 04/17/<br>on Summary Report 클 Demographic | /2009<br>cs Data Documents |           | Census > Pe | ople > Demogr<br>Related Too  |
| Demographic         Student, Sam         Save         Delete         Person         Identifiers                                                      | S ☆<br>Student #: 123456789 DOB: 04/17/<br>on Summary Report 클 Demographic | /2009                      |           | Census > Pe | ople > Demogr<br>Related Too  |
| Save Delete Person Identifiers                                                                                                    | S 🏠<br>Student #: 123456789 DOB: 04/17/<br>on Summary Report 📄 Demographic | /2009<br>cs Data Documents |           | Census > Pe | ople > Demogr<br>Related Too  |
| Demographic<br>Student, Sam<br>Save Delete Person<br>Person Identifiers                                                                              | S ☆<br>Student #: 123456789 DOB: 04/17/<br>on Summary Report               | /2009<br>cs Data Documents |           | Census > Pe | ople > Demogr<br>Related Too  |
| Demographic<br>Student, Sam<br>Save Delete Person<br>Person Identifiers                                                                              | S ☆<br>Student #: 123456789 DOB: 04/17,<br>on Summary Report               | /2009<br>Cs Data Documents |           | Census > Pe | ople > Demogr.<br>Related Too |
| Demographic<br>Student, Sam<br>Save Delete Pers<br>Person Identifiers<br>Local Student Number                                                        | S ☆<br>Student #: 123456789 DOB: 04/17/<br>on Summary Report               | /2009<br>cs Data Documents |           | Census > Pe | ople > Demogr.<br>Related Too |
| Demographic<br>Student, Sam<br>Save Delete Pers<br>Person Identifiers<br>Local Student Number                                                        | S ☆<br>Student #: 123456789 DOB: 04/17/<br>on Summary Report               | /2009<br>cs Data Documents |           | Census > Pe | ople > Demogr<br>Related Too  |
| Demographic<br>Student, Sam<br>Save Delete Pers<br>Person Identifiers<br>Local Student Number<br>Student State ID                                    | S ☆<br>Student #: 123456789 DOB: 04/17/<br>on Summary Report               | /2009<br>cs Data Documents |           | Census > Pe | ople > Demogr                 |
| Demographic<br>Student, Sam<br>Save Delete Person<br>Person Identifiers<br>Local Student Number<br>Student State ID<br>MiicID                        | S ☆<br>Student #: 123456789 DOB: 04/17/<br>on Summary Report               | /2009<br>cs Data Documents |           | Census > Pe | ople > Demogr.<br>Related Too |
| Demographic<br>Student, Sam<br>Save Delete Person<br>Person Identifiers<br>Local Student Number<br>Student State ID<br>MilicID<br>Local Staff Number | S ☆<br>Student #: 123456789 DOB: 04/17,<br>on Summary Report               | /2009<br>Cs Data Documents |           | Census > Pe | ople > Demogr.<br>Related Too |

### Flags Must Be Marked as State Reported

Location: Student Information > Program Administration > Flags Setup > State Reported

A flag must have the State Reported checkbox marked in order to exist and report in the State Edition.

| Flags Setup 🏠                                                                                                    | Student Information > Program Administration > Flags Setup                                                                                                    |
|----------------------------------------------------------------------------------------------------|----------------------------------------------------------------------------------------------------|
| Save S Delete 🕂 New                                                                                                    | Convert To Program                                                                                                    |
| Name     Code     Flag       Name     Code     Flag       504     AVID     Image: Code       AVUD     Image: Code     Image: Code       CEC     CHRONIC ILLNESS     Image: Code       COA     Image: Code     Image: Code       DESTINATION     Image: Code     Image: Code       COLEGE     Image: Code     Image: Code       DLI     ELL-ILP     Image: Code       ELL-ILPW     Image: Code     Image: Code       FIT     Image: Code     Image: Code       FIT     Image: Code     Image: Code       FIT     Image: Code     Image: Code       FIT     Image: Code     Image: Code       GUARDIAN     Image: Code     Image: Code       IB     Image: Code     Image: Code       IMIGRANT     Image: Code     Image: Code | Hane   Name   ELL-ILLP   State Program Code     Description   ELL-ILLP   Flagged Contact   POS Display   Flag Image     Flag Image     Flag Name     Flag Name |

## **Excludes**

Any records throughout Infinite Campus marked as 'Exclude' will not send data to the State Edition or any dependent data tied to that object.

For example, if a school is marked as Exclude, the school and all associated data for that school (grades, calendars, rosters, etc.) will not be sent and synced to the State Edition.

| School Information ☆                                                                                                    |                                                                                                    | Scho                                                                                                    | ool & District Settings > Schools > School Information |
|----------------------------------------------------------------------------------------------------|----------------------------------------------------------------------------------------------------|----------------------------------------------------------------------------------------------------|--------------------------------------------------------|
| Save School 8 Delete School                                                                                                    | New School                                                                                                    |                                                                                                    |                                                        |
| School data is divided into two areas: School Detai<br>historically. By creating a new School History, the n<br>School History record, select an existing School His<br>current information, which can be modified as need                                                                                                    | I and School History. School History records contain information rei<br>ew information is tracked as of a specific date while the previous v.<br>story and click the New School History button. This will create a ne<br>ed and saved.                                                                                                    | ated to a school that can be tracked<br>alues are preserved. To create a new<br>w School History record based on the                                        | i                                                      |
| School Editor  Carter Middle  Carter Middle  Carter | School Detail           Name           Arthor Elementary           NCES School Number           1234567           Standard Code (SIF StatePrid)           Course Catalog - Master List           "Phone           (555)           (555)           (555)           (555)           (555)           (555)           (555)           (555)           (555)           (555)           (555)           (555)           (555)           (555)           (555)           (555)           (555)           (555)           (555)           (555)           (555)           (555)           (555)           (555)           (555)           (555)           (555)           (555)           (555)           (555)           (555)           (555)           (555)           (555)           (555)           (555)           (555)           (555)           (555) <td>"State School Number         100         Site Classification         10: Elementary (PK-6)         CEEB Number         External LMS Exclude         Exclude</td> <td></td> | "State School Number         100         Site Classification         10: Elementary (PK-6)         CEEB Number         External LMS Exclude         Exclude |                                                        |
|                                                                                                    | Principal Name<br>Mrs. Janet Stevens                                                                                                    | Principal Title                                                                                                    | ß                                                      |

Calendars with the Exclude checkbox marked will not report data to the State Edition. This includes all data associated with this calendar.

| ite<br>ampus                                                                                                    |                                                                                                    |                                                            |
|----------------------------------------------------------------------------------------------------|----------------------------------------------------------------------------------------------------|------------------------------------------------------------|
| Calendar Information 🏠                                                                                                    |                                                                                                    | Scheduling & Courses > Calendar Setup > Calendar Informati |
| Save S Mark for Deletion                                                                                                    |                                                                                                    | Related 1005                                               |
| Calendar Info<br>Calendar ID<br>251<br>*Name<br>23-24 Arthur Elementary<br>*Start Date<br>07/01/2023<br>Student Day (instructional minutes)<br>360<br>Whole Day Absence (minutes)<br>240 | School<br>100 Arhur Elementary (schoolID:47)<br>Number<br>Find Date<br>06/30/2024<br>Teacher Day (minutes)<br>Half Day Absence (minutes)<br>180 |                                                            |
| Type I: Instructional Require Student Assignment Ignore Master Push Comments Comments                                                                                                    | External LMS Exclude                                                                                                    |                                                            |
| Instructional Model                                                                                                    |                                                                                                    |                                                            |